### TEMA

# Розробка застосунків на базі платформи .NET. Введення / виведення даних з використанням технології Windows Forms та мови C#

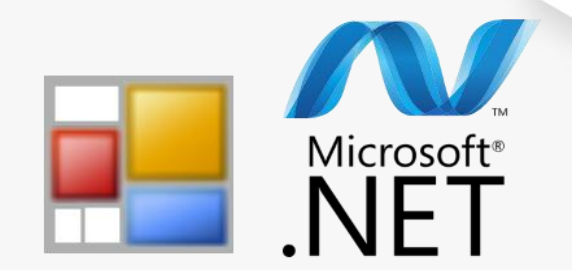

Windows Forms

Мета

Формування практичних навиків створення проєктів Windows Forms, конструювання інтерфейсу програми з допомогою візуального конструктора та елементів керування, налаштування властивостей елементів керування, використання методів і програмування обробників подій для організації введення та виведення даних засобами мови програмування С#.

## Цілі заняття:

сформулювати загальний алгоритм створення візуального застосунку;

навчитись використовувати бібліотеку класів .NET для створення візуальних додатків;

спроектувати інтерфейс Windows-застосунку з використанням елементів керування;

налаштувати властивості елементів керування, застосувати методи та реалізувати обробники подій для введення / виведення даних;

перевірити коректність роботи створеного застосунку, навчитися аналізувати та усувати недоліки.

## Результати навчання:

знати алгоритм створення візуальних застосунків;

вміти створювати об'єкти на основі базових класів візуальних компонентів;

аналізувати необхідність використання тих чи інших компонентів для створення візуального застосунку;

вміти налаштовувати властивості візуальних компонентів програми, використовувати методи для опрацювання даних програми;

вміти створювати обробники подій візуальних компонентів для обчислень та введення / виведення даних;

вміти виконувати тестування програми;

аналізувати помилки та знаходити оптимальні методи їх вирішення.

Що потрібно знати / вміти, щоб досягнути цілей заняття?

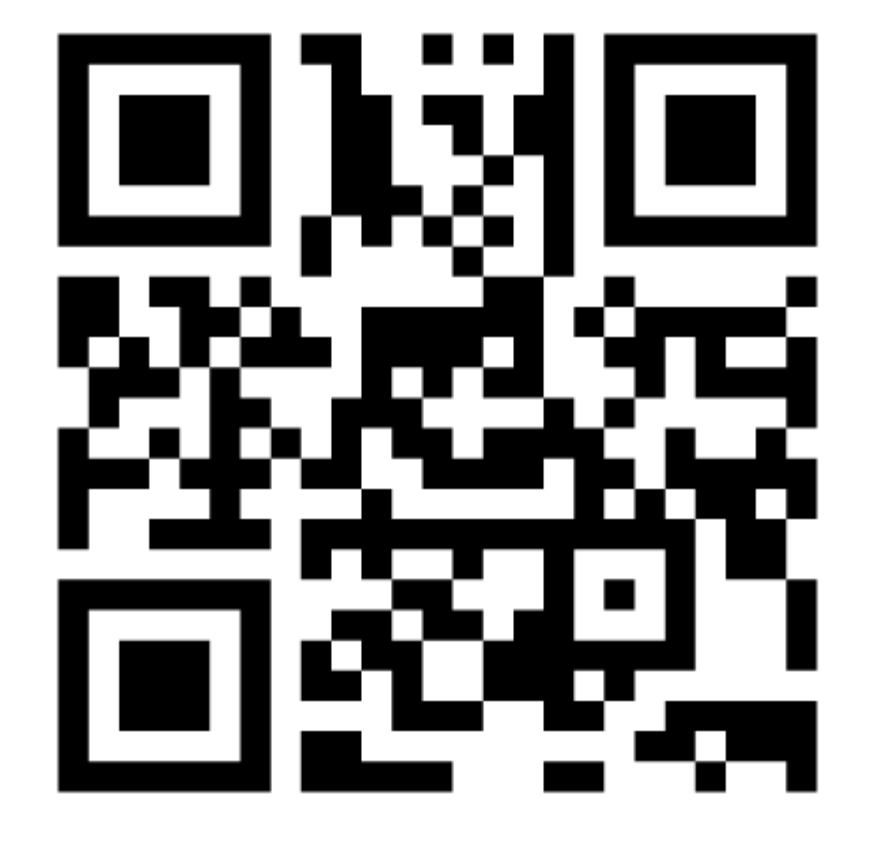

# Цо потрібно знати / вміти для створення Windows-застосунку?

| Потрібно знати синтаксис мови програмування С# / основи ООП.                  | ? |
|-------------------------------------------------------------------------------|---|
| Потрібно вміти створювати проект Windows Forms в середовищі програмування.    | ? |
| Потрібно знати бібліотеку класів для створення візуальних додатків.           | ? |
| Потрібно вміти створювати інтерфейс програми з допомогою елементів керування. | ? |
| Потрібно вміти налаштовувати властивості елементів керування.                 | ? |
| Потрібно вміти вводити / виводити дані.                                       | ? |

# Алгоритм створення візуального додатку

## ✓ Встановіть правильний порядок етапів:

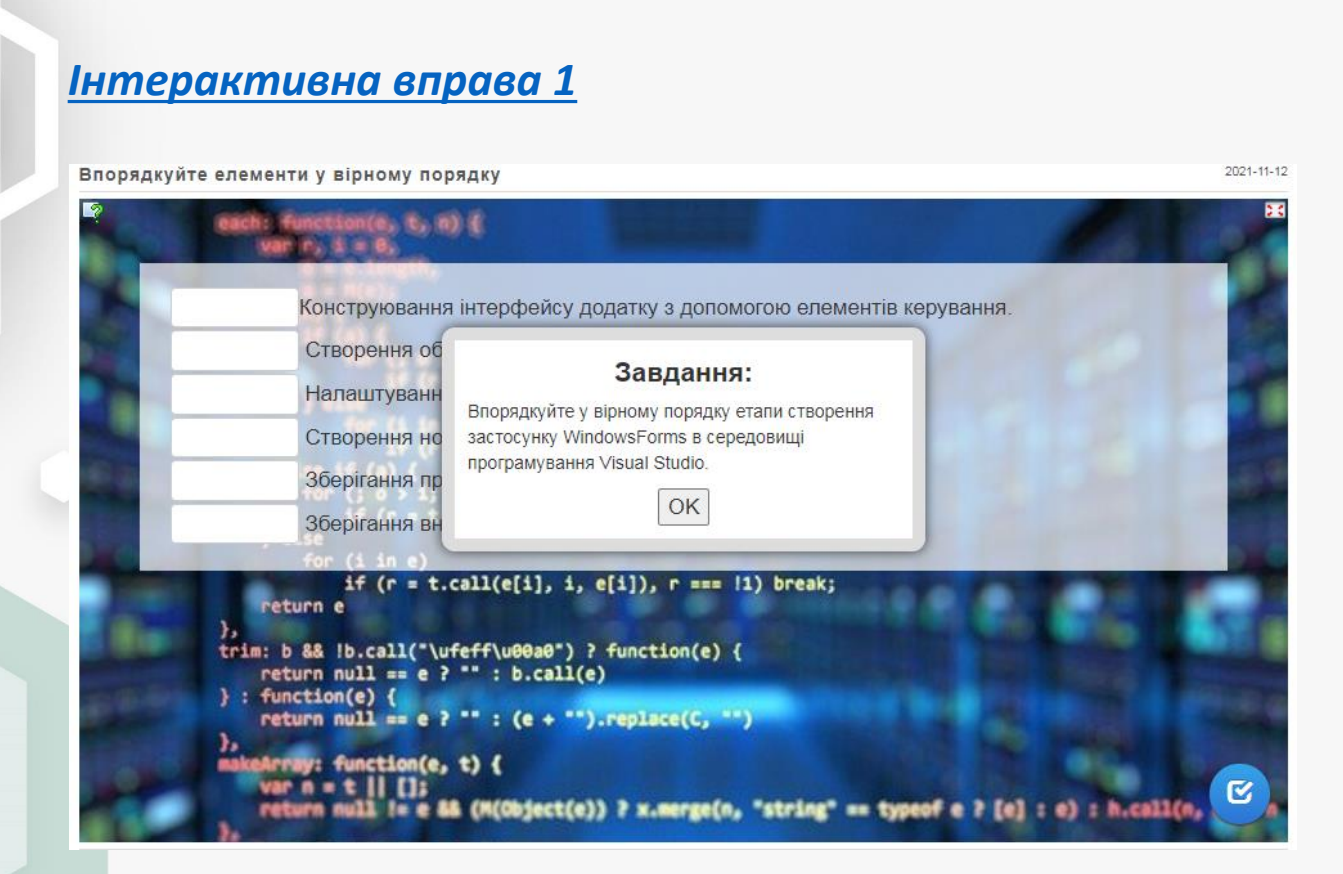

| Створення нового проекту           |  |
|------------------------------------|--|
| WINDOWS FORMS.                     |  |
| ЗБЕРІГАННЯ ПРОЄКТУ В ОКРЕМОМУ      |  |
| КАТАЛОЗІ.                          |  |
| Конструювання інтерфейсу           |  |
| ДОДАТКУ З ДОПОМОГОЮ ЕЛЕМЕНТІВ      |  |
| КЕРУВАННЯ.                         |  |
| Налаштування властивостей          |  |
| ВІЗУАЛЬНИХ КОМПОНЕНТІВ ДОДАТКУ.    |  |
| Створення обробників подій,        |  |
| НАПИСАННЯ ПРОГРАМНОГО КОДУ.        |  |
| <b>ЗБЕРІГАННЯ ВНЕСЕНИХ ЗМІН</b> ДО |  |
| ПРОЄКТУ.                           |  |
|                                    |  |

# Проаналізуйте, з яких елементів складаються вікна даних Windows-застосунків?

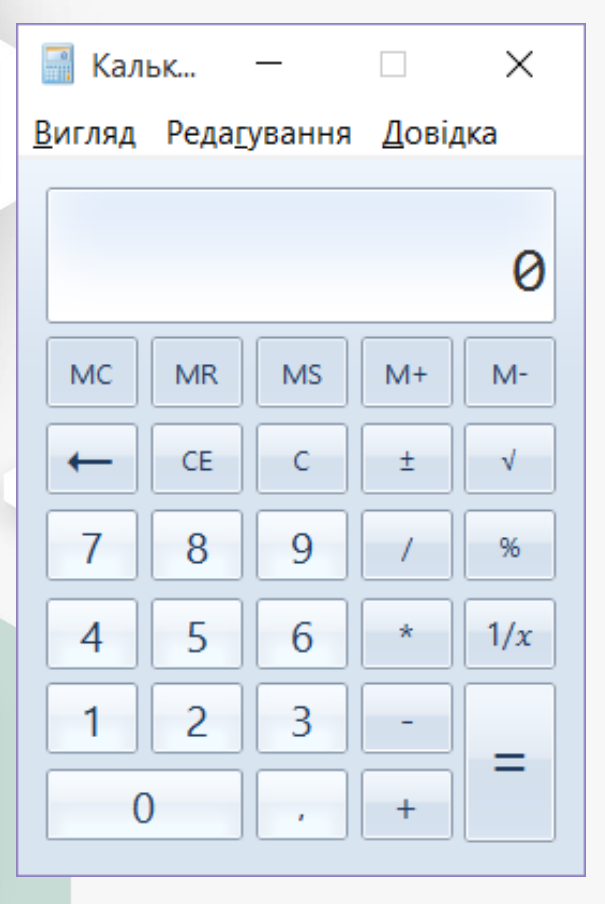

| Шрифт                                                                                |                                                | ×                      |
|--------------------------------------------------------------------------------------|------------------------------------------------|------------------------|
| <u>Ш</u> рифт:                                                                       | Ст <u>и</u> ль шрифту:                         | <u>Р</u> озмір:        |
| Consolas                                                                             | звичайний                                      | 11                     |
| Consolas<br>Constantia<br>Cooper<br>COPPERPLATE GOTHIC<br>Corbel<br>CountryBlueprint | звичайний<br>курсив<br>жирний<br>жирний курсив | 11 ^<br>12 14 16 18 20 |
| Courier V                                                                            | ×                                              | 22 👻                   |
|                                                                                      | Зразок<br>АаВbYyZ                              | Z                      |
|                                                                                      | Сце <u>н</u> арій:                             |                        |
|                                                                                      | Західна                                        | ~                      |
| Відобразити більше шрифті                                                            | <u>B</u>                                       |                        |
|                                                                                      | ОК                                             | Скасувати              |

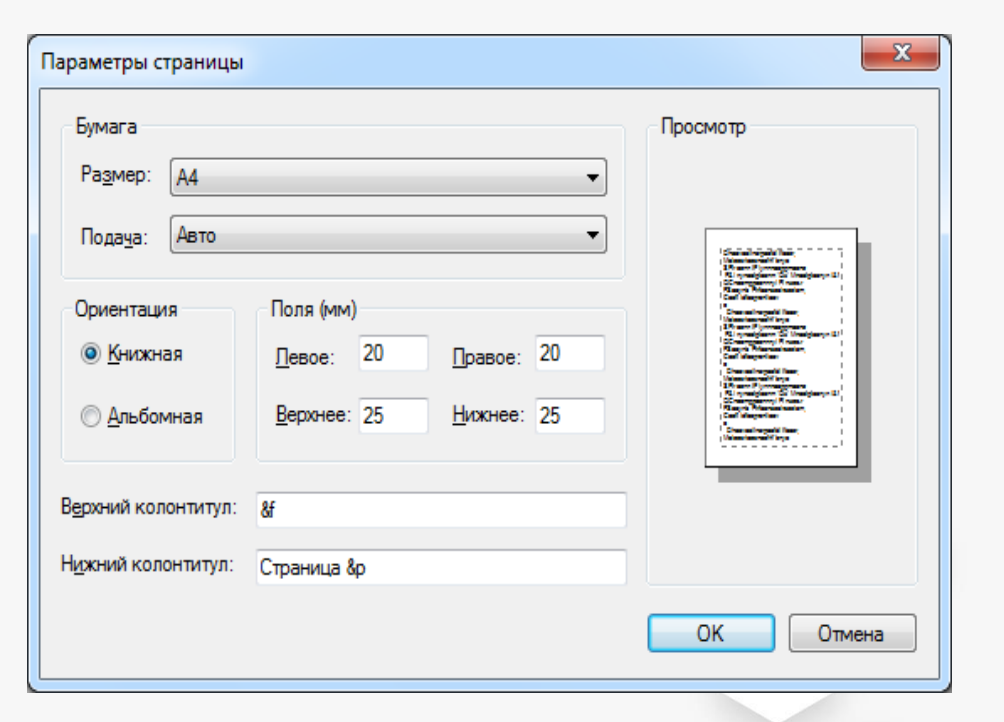

# Призначення елементів керування

## Встановіть призначення елементів керування для конструювання інтерфейсу програми:

## Інтерактивна вправа 2

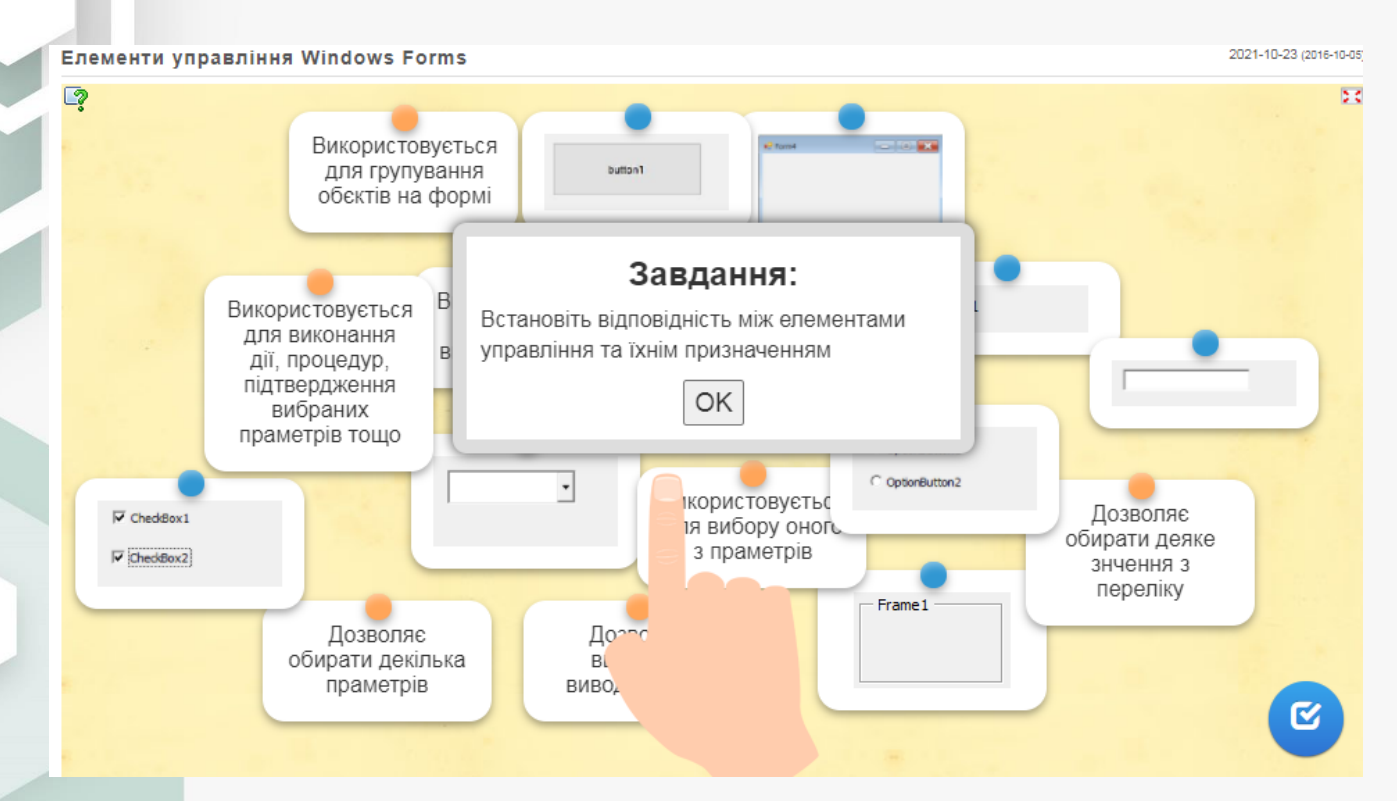

| ЕЛЕМЕНТ УПРАВЛІННЯ              | НАЗВА ТА ПРИЗНАЧЕННЯ ЕЛЕМЕНТА УПРАВЛІННЯ                                                                   |
|---------------------------------|----------------------------------------------------------------------------------------------------|
| -                               | CompoRox – закритий список, дозволяє<br>вибирате одне із значень в списку                                  |
| CheddBox1                       | Снесквох— прапорець, застосовується для<br>встановлення одного чи декількох<br>параметрів                  |
| CommandButton 1                 | СоммалоВитто - кнопка, дозволяє ініціювати<br>певну подію                                                  |
| UserForm1                       | <b>UserForm</b> – форма, контейнер для інших<br>ofektis, має властивості вікна <u>windows</u> -<br>додатку |
| Frame1                          | Екамк, – рамка, використовується для<br>групування <u>обектів</u> на формі.                                |
| Label 1                         | LABEL – напис, призначений для відображення<br>тексту, який користувач не може змінити з<br>клавіатури     |
| OptionButton1     OptionButton2 | <b>Ортонвитом</b> - перемикач, застосовується для<br>встановлення одного з декількох параметрів            |
|                                 | <b>Техтвох</b> – текстове поле, елемент керування, призначений для введення даних                          |

# Пригадуємо структуру ієрархії класів .Net, яка використовується у застосунках WindowsForms

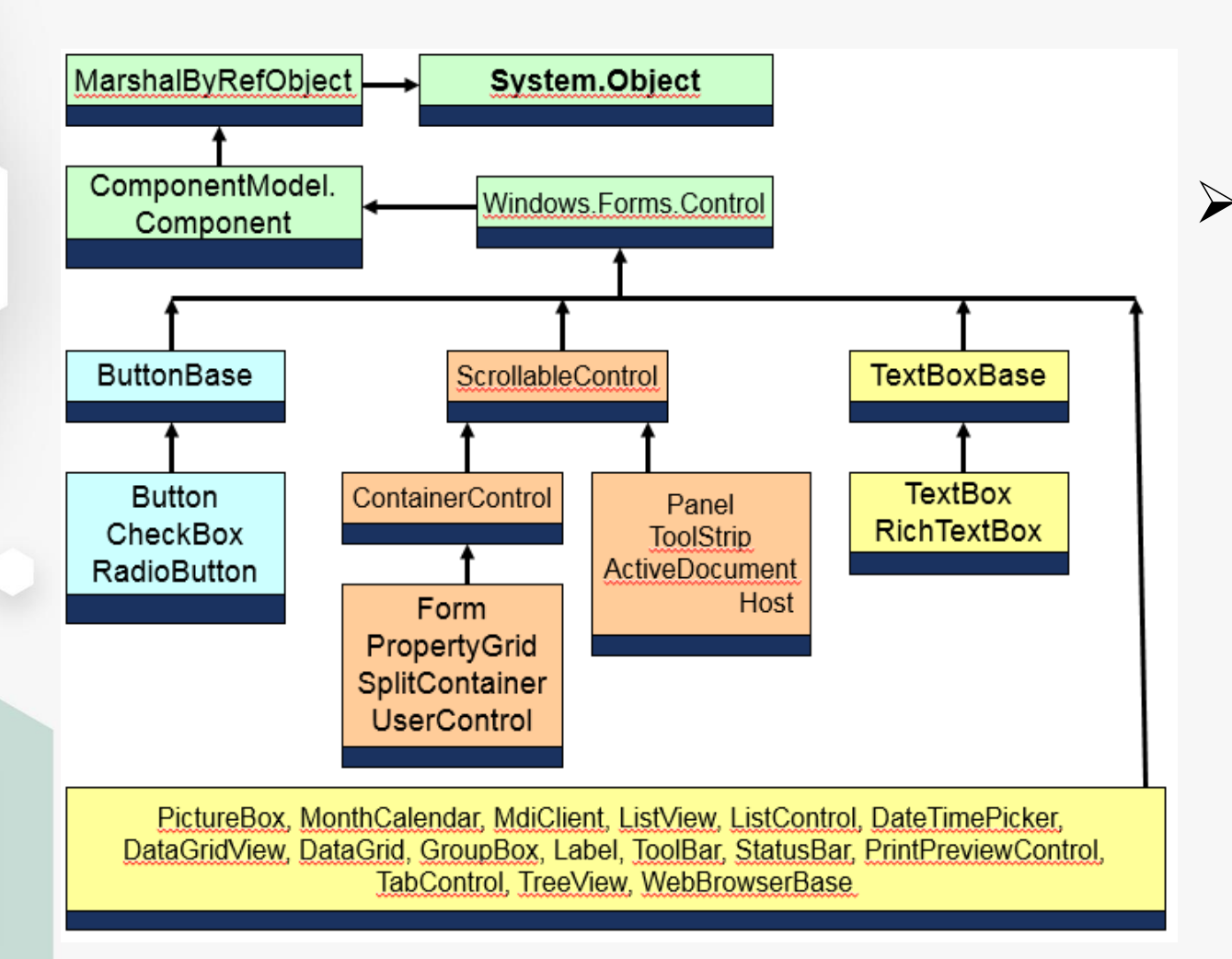

Всі елементи користувацького інтерфейсу у візуальному програмуванні – це об'єкти, тобто програмні елементи, котрі мають своє відображення на екрані, містять деякі змінні, що визначають їхні властивості, деякі методи для керування об'єктами і події, на які вони можуть реагувати.

# Пригадуємо щойно вивчене!

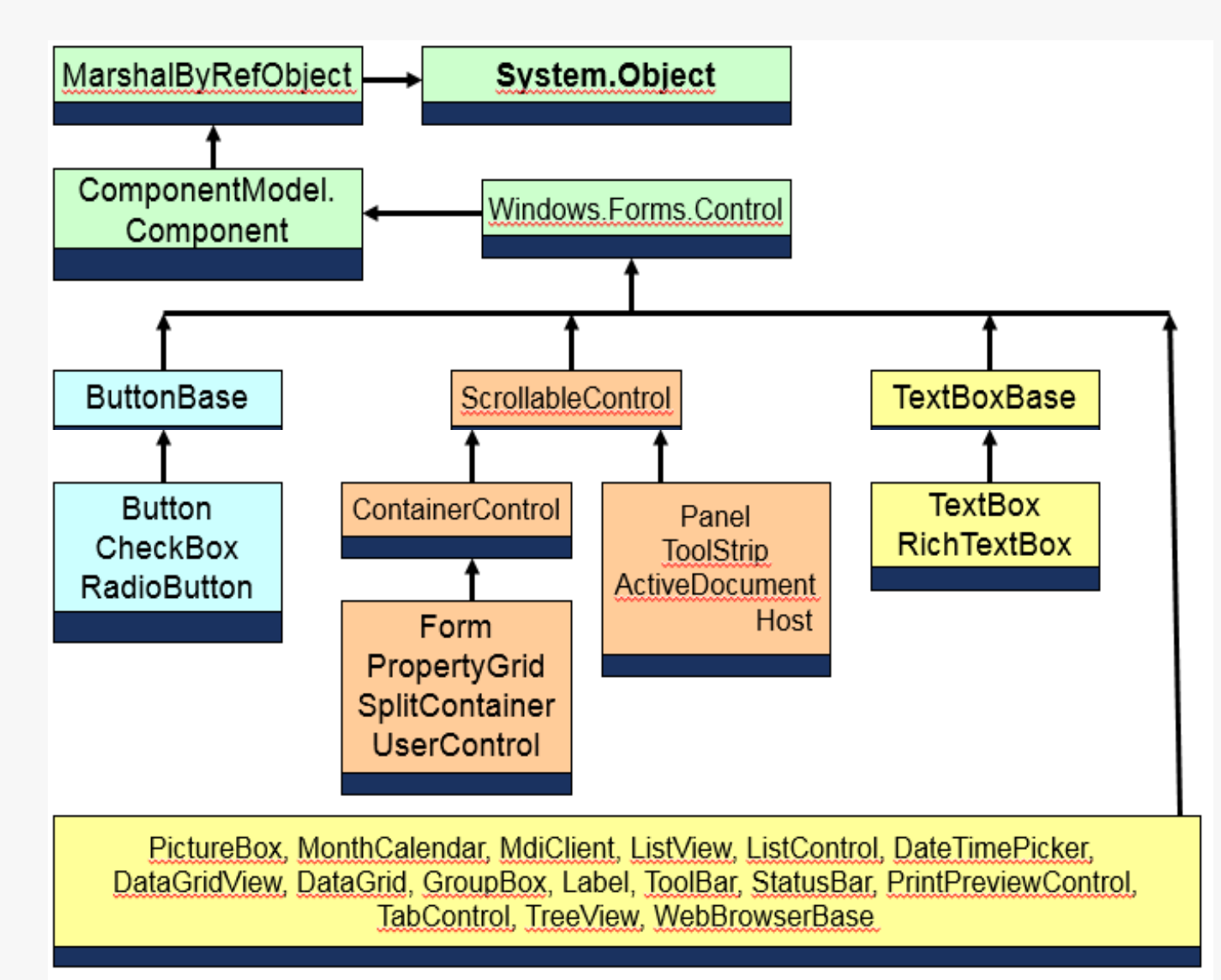

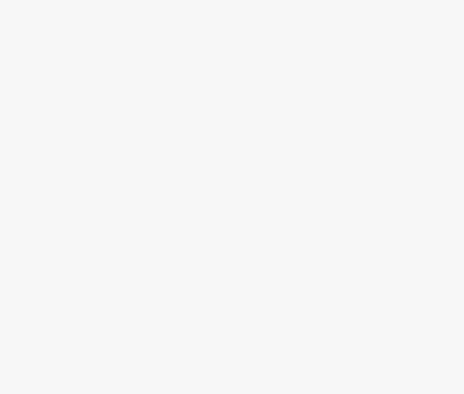

# Пригадуємо спільні риси об'єктів на основі класу CONTROL

- Базовим класом для елементів керування є клас Control компонента з візуальним представленням.
- ✓ Пригадайте загальні риси для всіх класів, що відносяться до елементів графічного інтерфейсу
  - Зовнішній вигляд
    - Font, Text
    - BackColor, ForeColor
    - BackgroundImage,
       BackgroundImageLayout

- Взаємодія
  - з користувачем (перехоплення введення з клавіатури і мишки)
  - з операційною системою, та іншими програмами

Елементи даного класу мають два режими:

- Design mode використовується для візуального проектування інтерфейсу на стадії розробки, може:
  - Розміщуватись на формі
  - Задавати значення властивостей в системі програмування
- Run-Time mode використовується при роботі програми
   Змінює вигляд в залежності від дій користувача

# Властивості

Властивості – певні параметри об'єкта, які визначають його стан, зовнішній вигляд тощо. Наприклад: колір, видимість, розмір, тощо.

## Як задати властивість об'єкту?

## 1) Програмно

Необхідно ввести ім'я об'єкта, поставити крапку і за нею — ім'я властивості. Дальше ставиться знак дорівнює і значення властивості.

• Наприклад:

## Form1.Opacity = 90;

2) 3 допомогою вікна властивостей

Form4 System.Windows.Forms.Fo

9 9 J 5 4 1

| 100 |                  |            |
|-----|------------------|------------|
|     | KeyPreview       | False      |
|     | Language         | (Default)  |
|     | Localizable      | False      |
| Ŧ   | Location         | 0; 0       |
|     | Locked           | False      |
|     | MainMenuStrip    | (none)     |
|     | MaximizeBox      | True       |
| Ð   | MaximumSize      | 0; 0       |
|     | MinimizeBox      | True       |
| Ŧ   | MinimumSize      | 0; 0       |
|     | Opacity          | 100%       |
| Ŧ   | Padding          | 0; 0; 0; 0 |
|     | RightToLeft      | No         |
|     | RightToLeftLayou | False      |
|     | ShowIcon         | True       |
|     | ShowInTaskbar    | True       |

# Методи та події

• Методи, тобто команди, які можна застосувати до об'єкта.

Наприклад, у форми є метод Close(), який закриває вікно форми

- Подія являє собою певну дію, на яку реагує об'єкт (наприклад, клацання мишею чи натискання на клавішу), для котрої можна запрограмувати відповідь.
- Події виникають в результаті дій користувача, програми, або вони можуть бути викликані системою.

```
private void button5_Click(object sender, EventArgs e)
{
   textBox1.Text = textBox1.Text + "1";
}
```

## ✓ Пригадайте синтаксис властивостей, методів та обробників подій на мові Visual C#:

#### Інтерактивна вправа 3

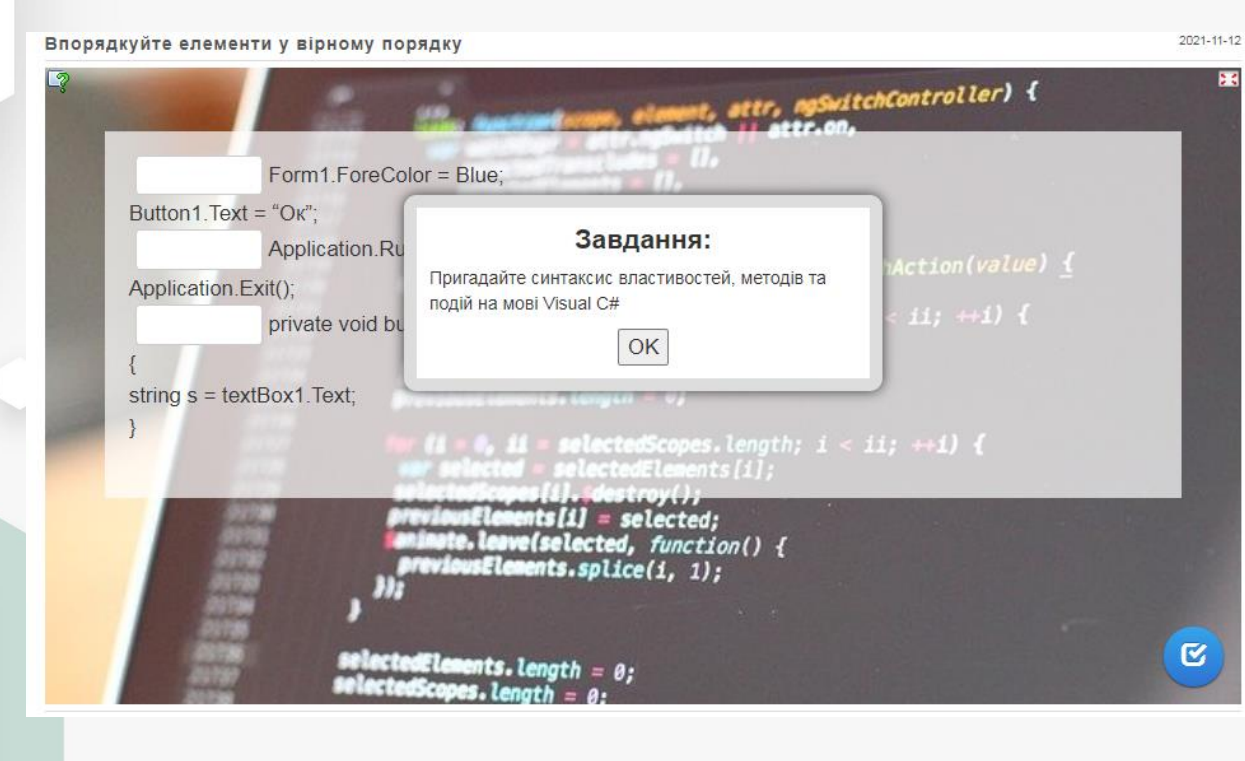

| Form1.ForeColor = Blue;<br>Button1.Text = "Οκ";                                                  | Властиві<br>сть   |
|--------------------------------------------------------------------------------------------------|-------------------|
| <pre>Application.Run(Form1); Application.Exit();</pre>                                           | Метод             |
| <pre>private void button1_Click (object sender, EventArgs e) { string s = textBox1.Text; }</pre> | Обробник<br>події |

## ✓ Пригадайте синтаксис властивостей, методів та обробників подій на мові Visual C#:

ToString()

b.Top = 50; b.Left = 60;

int lenght = textBox1.Text.Length - 1;

textBox1.Clear();

float.Parse()

private void button5\_Click(object sender, EventArgs e)
{textBox1.Text = textBox1.Text + "1"; }

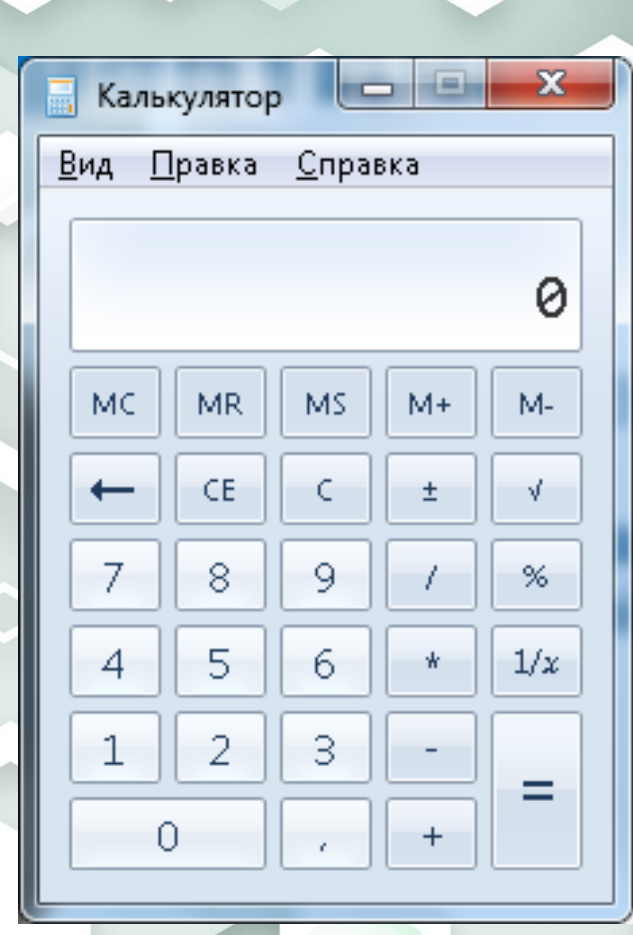

Ô

3 використанням вивчених інструментів **створити «калькулятор» для додавання,** *віднімання, множення* та *ділення* **довільних чисел** 

# Практичне завдання

# Етапи виконання завдання

#### ✓ Аналізуємо етапи виконання завдання з допомогою карти знань

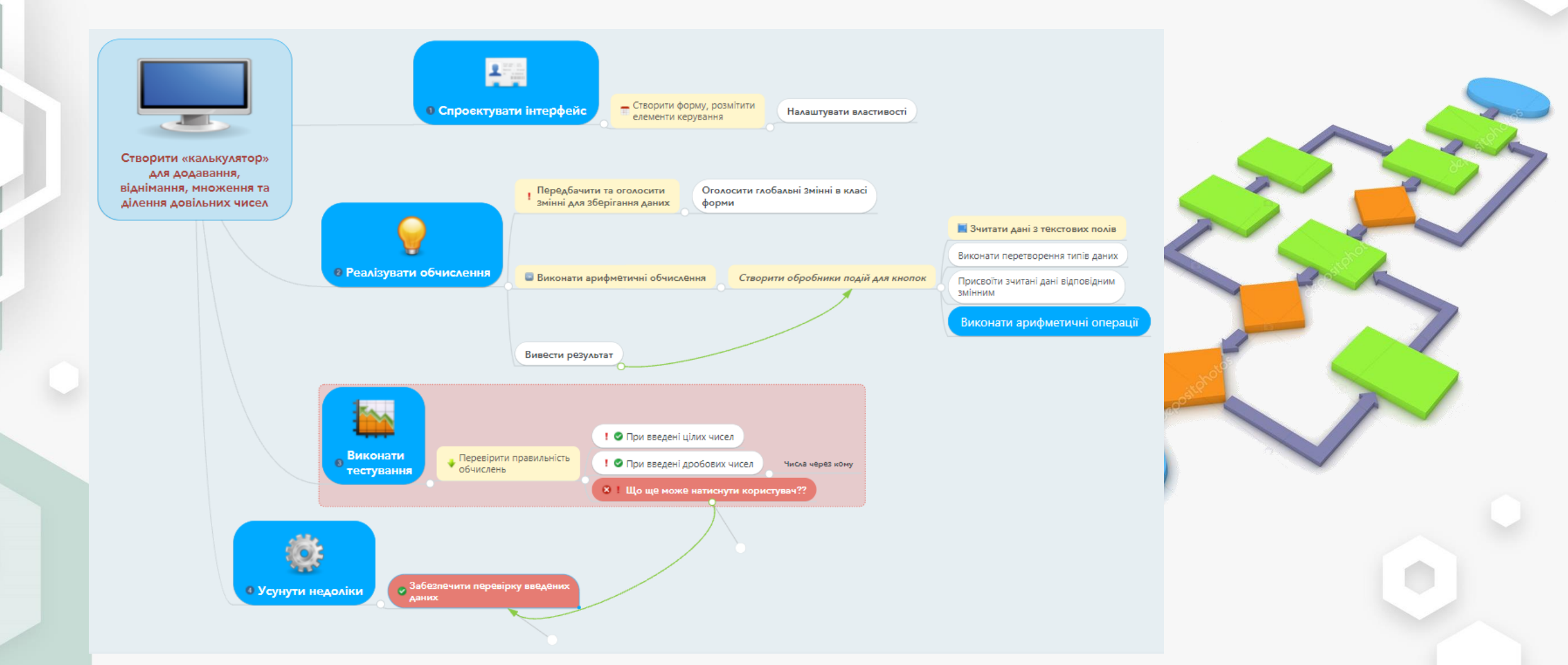

# 1. Проєктування інтерфейсу, налаштування властивостей елементів керування

- Які елементи керування потрібно використати, щоб користувач мав можливість ввести числа, виконати обчислення та побачити результат?
- ✓ Насправді варіантів проектування інтерфейсу такого додатку може бути декілька!

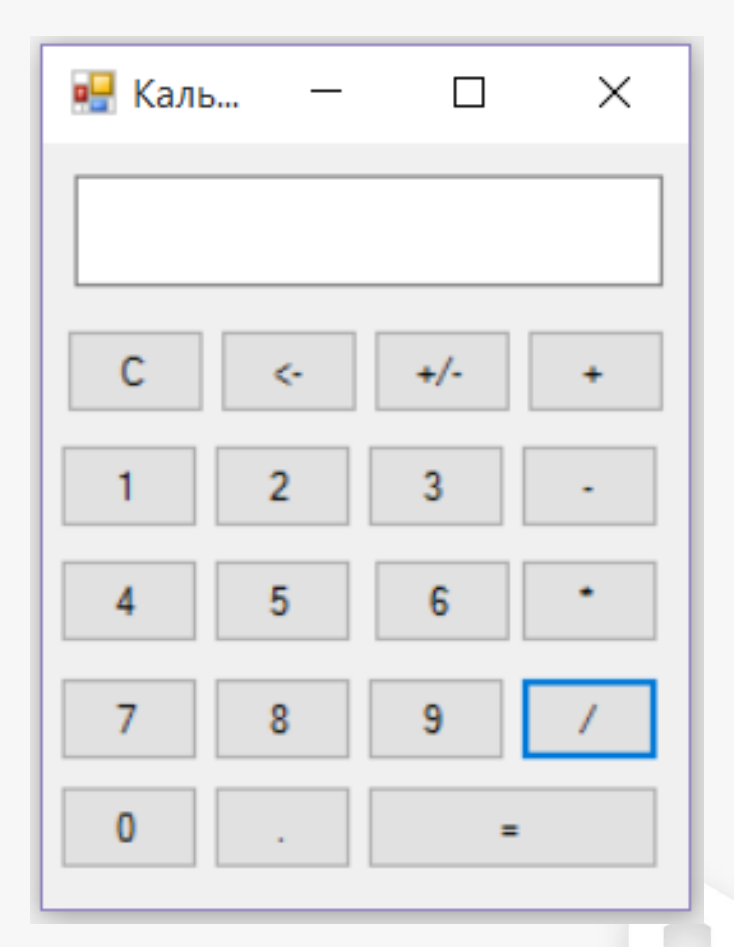

## Спробуємо реалізувати даний варіант інтерфейсу

#### 3 допомогою візуального конструктора

#### Програмно

#### Алгоритм роботи такий:

- 1) Обираємо потрібний елемент на панелі елементів керування
- 2) поміщаємо його на форму
- 3) налаштовуємо необхідні властивості у вікні властивостей

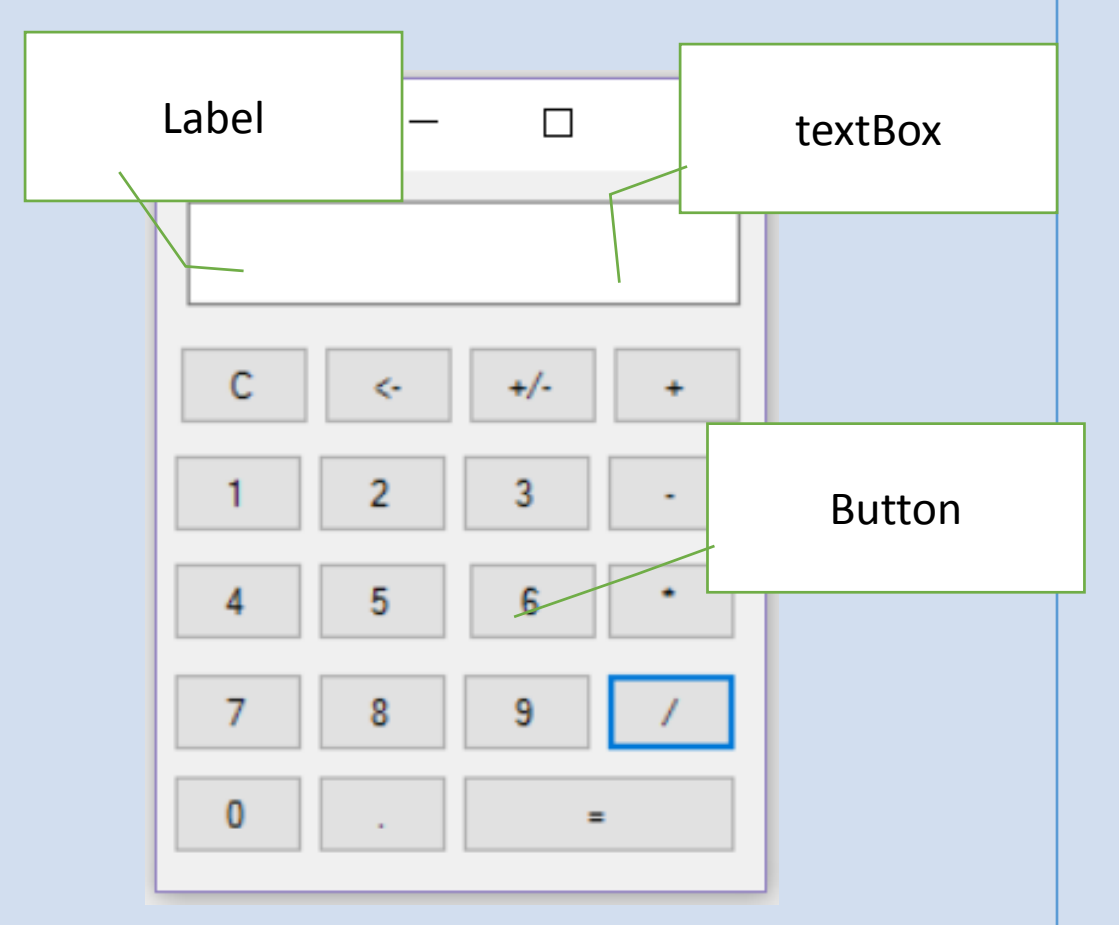

#### Алгоритм роботи такий:

1) Пишемо програмний код для створення нових елементів на основі базових класів (у функції Form\_Load() — завантаження форми, яка виконується першою при запуску проєкту),

//1) створюємо кнопку
Button b = new Button();

2) задаємо властивості елементам керування //2) задаємо властивості //позиція на екрані b.Top = 50; b.Left = 60; //текст кнопки b.Text = «1"; //колір кнопки b.BackColor = Color.FromArgb(200, 12, 15); //розмір b.Size = new System.Drawing.Size(45, 45); // шрифт -> гарнітура - розмір - накреслення b.Font = new Font("Arial", 14, FontStyle.Regular);

3) додаємо ці елементи в колекцію елементів керування форми

```
//3) додаємо на форму кнопку
this.Controls.Add(b);
```

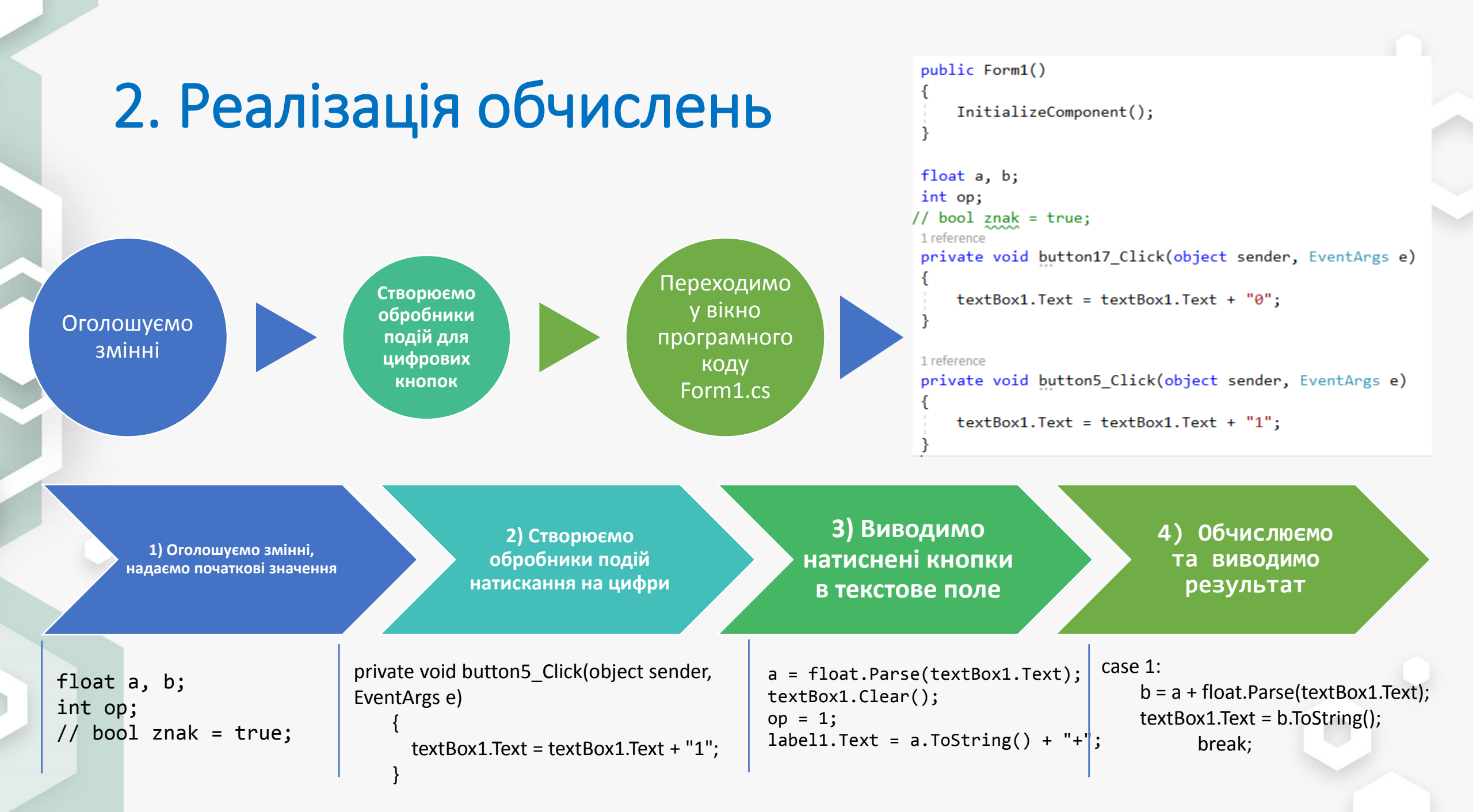

# 3. Тестування

#### Перевіряємо правильність обчислень

- 🗸 При введенні цілих чисел
- При введенні дробових чисел
- При виборі арифметичної операції

#### Які типи помилок бувають?

- Синтаксичні
- Логічні

 ERORR

- Неправильні результати обчислень
   Не виводяться дані у потрібному форматі
- Аварійне завершення роботи програми через неправильні дії користувача!
- 1 провина програміста

 $\succ$ 

 $\geq$ 

 $\succ$ 

- 2 провина програміста
- 3? також провина програміста! Чому?

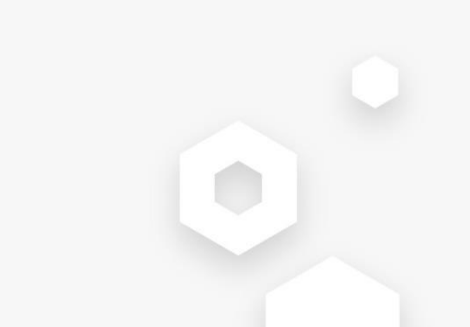

# 4. Усунення недоліків

• При введенні даних необхідно їх перевіряти на відповідність? • унеможливити введення некоректних даних — найкращий варіант

> Забезпечити натискання / зчитування арифметичного оператора та крапки лише один раз

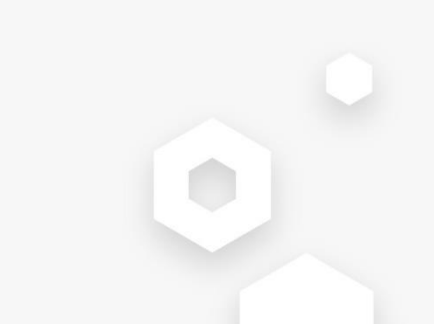

# Підсумки. Навчальний тест

## http://moodle.gi.edu.ua/mod/quiz/view.php?id=46145

| Питання <b>1</b><br>Відповіді ще не<br>було<br>Макс. оцінка до<br>1,00<br>у∾ Відмітити<br>питання | Створювати обробники подій можна в режимі<br>візуального<br>застосунку | Перехід По Тесту          1       2       3       4       5       6         7       8       9       10         Завершити спробу |
|---------------------------------------------------------------------------------------------------|------------------------------------------------------------------------|----------------------------------------------------------------------------------------------------|
| питання<br>Федагувати<br>питання                                                                  |                                                                        | РОЗПОЧАТИ НОВУ<br>СПРОБУ                                                                                                    |

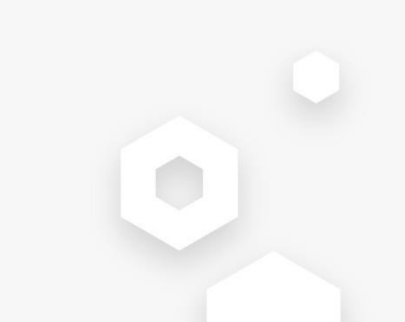

# Підсумки

• Що нового ви навчилися на занятті?

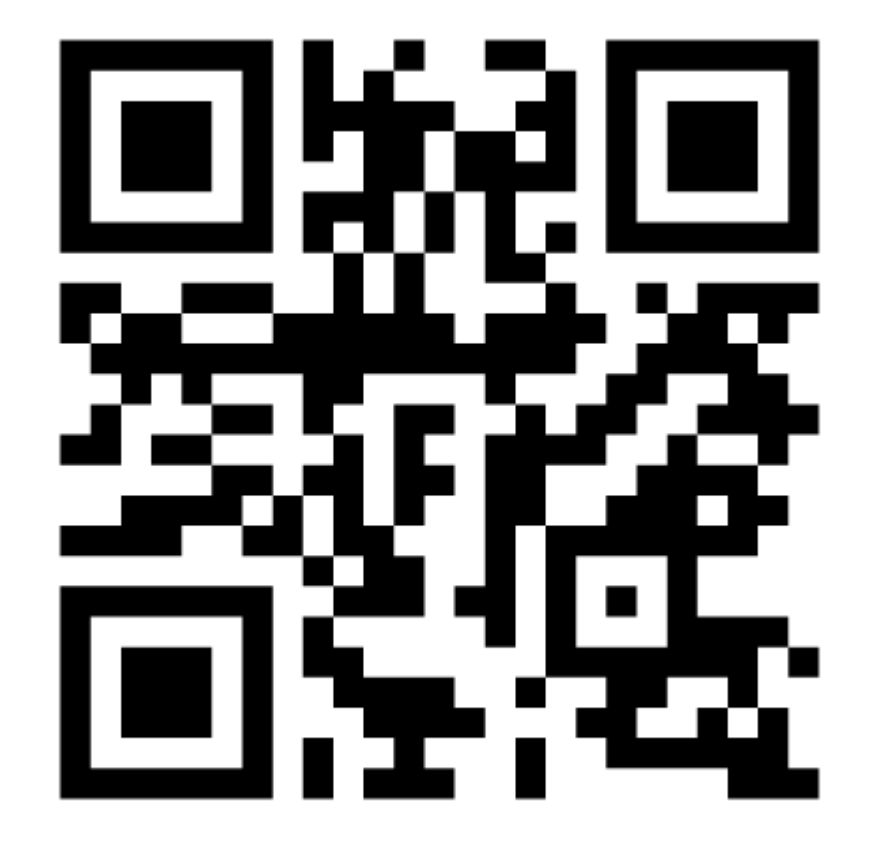

## Цілі заняття:

сформулювати загальний алгоритм створення візуального застосунку;

навчитись використовувати бібліотеку класів .NET для створення візуальних додатків;

спроектувати інтерфейс Windows-застосунку з використанням елементів керування;

налаштувати властивості елементів керування, застосувати методи та реалізувати обробники подій для введення / виведення даних;

перевірити коректність роботи створеного застосунку, навчитися аналізувати та усувати недоліки.

## Результати навчання:

знати алгоритм створення візуальних застосунків;

вміти створювати об'єкти на основі базових класів візуальних компонентів;

аналізувати необхідність використання тих чи інших компонентів для створення візуального застосунку;

вміти налаштовувати властивості візуальних компонентів програми, використовувати методи для опрацювання даних програми;

вміти створювати обробники подій візуальних компонентів для обчислень та введення / виведення даних;

вміти виконувати тестування програми;

аналізувати помилки та знаходити оптимальні методи їх вирішення.

# Самостійна робота. Додавання функціоналу

✓ Видаляємо останній введений символ (кнопка <-)</p>

```
private void button2_Click(object sender, EventArgs e)
{
    int lenght = textBox1.Text.Length - 1;
    string text = textBox1.Text;
    textBox1.Clear();
    for (int i = 0; i < lenght; i++)
    {
        textBox1.Text = textBox1.Text + text[i];
    }
</pre>
```

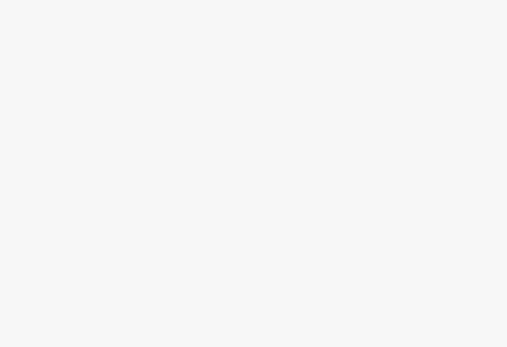

# Самостійна робота. Додавання функціоналу

## ✓ ЗМІНЮЄМО ЗНАК ВВЕДЕНОГО ЧИСЛА

```
private void button1_Click(object sender, EventArgs e)
{
    if(znak==true)
    {
        textBox1.Text = "-" + textBox1.Text;
        znak = false;
    }
    else if (znak==false)
    {
        textBox1.Text=textBox1.Text.Replace("-", "");
        znak = true;
    }
```

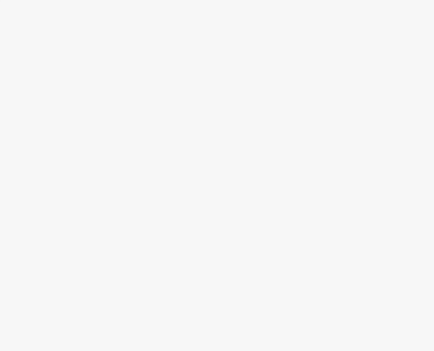

# Домашне завдання

- Додати можливість виконання інших арифметичних операцій
- Додати можливість застосування математичних функцій
- Оформити звіт по виконаній роботі.
- Повторити теоретичні відомості про організацію циклічних обчислень, синтаксис операторів циклу, базові алгоритми опрацювання масивів.